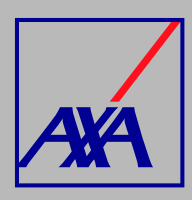

## ACTUALIZACIÓN DATOS BANCARIOS PASOS A SEGUIR

, INGRESA a "Actualización Datos".

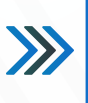

## Actualización Datos

Actualización de datos fiscales, Actualización de datos sucursales / consultorios, Actualización de datos de CLABE Interbancaria, Alta nueva de sucursal / consultorio, Actualización correo principal del usuario, Otros datos a actualizar

2.

1.

SELECCIONA la opción "Actualización de datos de CLABE Interbancaria"

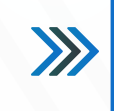

Actualización de datos de CLABE Interbancaria

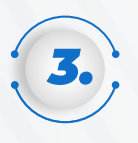

En la sección **"Proveedor"** SELECCIONA el nombre y presiona el botón **"Enviar"**; si no aparece la información, da clic en F5 para actualizar la página.

| roveedor*<br>Buscar | v |
|---------------------|---|
| ompartir con *      |   |
| Enviar Cancelar     |   |

4.

Una vez que aparezca la información, **DA CLIC** en **"Editar"** y modifica los datos de la cuenta bancaria que requieres actualizar.

| Datos Bancarios         |  |  |
|-------------------------|--|--|
| CLABE Interbancaria*    |  |  |
| Eje: 123456789012345678 |  |  |

**Nota:** para evitar rechazos en la solicitud, **adjunta el documento cuenta CLABE** o bien, el estado de cuenta eliminando cualquier dato de **tarjeta de crédito o débito** que contenga el estado de cuenta bancario. En AXA estamos comprometidos con la protección de datos de tarjeta.

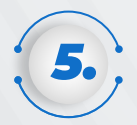

En la parte inferior encontrarás la sección "Actividad", DA CLIC en la opción "Añadir comentario", SELECCIONA el ícono y ADJUNTA los siguientes documentos: documento cuenta CLABE, con fecha de emisión no mayor a 3 meses a partir de la creación de la solicitud, formato de transferencia completamente requisitado, con fecha y firma, identificación oficial del proveedor o del apoderado legal, en caso de tratarse de una persona moral. DA CLIC en "Guardar".

| Activid | lad                       |
|---------|---------------------------|
| Ale     | Añadir un comentario      |
| Ale     | Aa∽ B I … A ~ ≔ ~ ⊘ ⊠ + ~ |
|         | Guardar                   |

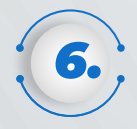

Una vez que hayas completado los datos y adjuntado todos los documentos, **SELECCIONA** la casilla **autorización del tratamiento de datos personales** conforme a nuestro aviso de privacidad, **DA CLIC** en "**Guardar y enviar**".

AXA Seguros, S.A. de C.V., con domicilio en Avenida Félix Cuevas número 366, piso 3, Colonia Tlacoquemécatl, Alcaldía Benito Juárez, C.P. 03200, Ciudad de México, llevará a cabo el tratamiento de sus datos personales para la actualización y alta de los mismos. El aviso de privacidad integral lo puede consultar en axa.mx en la sección Aviso de Privacidad. Autorizo el tratamiento y transferencia de mis datos personales financieros para efectos de la actualización de mi información\* SI Este campo es obligatorio. X Evita el rechazo de tus trámites, no compartiendo datos de tarjetas (crédito o débito). Si el estado de cuenta bancario contiene estos datos, ocúltalos o táchalos. Para adjuntar tus documentos en esta solicitud, da clic en el apartado Actividad y selecciona el icono como se muestra en la guía Cancelar Guardar y enviar Guardar

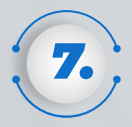

Cuando hayas terminado de actualizar los datos, confirma el envío **DANDO CLIC** en **"Enviar"**.

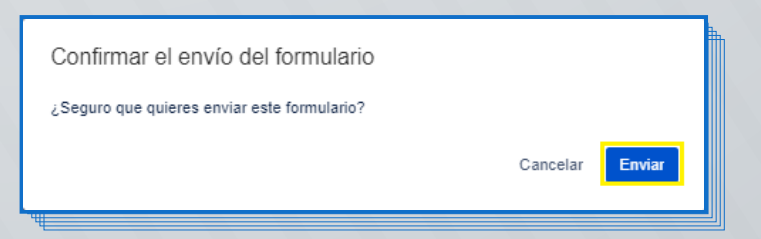

Al terminar de generar la solicitud, recibirás **un correo electrónico con el número de folio de la solicitud creada,** por ejemplo, **PTE-3710**. Posterior a su revisión te llegará la **confirmación del cambio.** Con el folio asignado podrás **dar seguimiento a la solicitud.**